# Mutual Aid Reimbursement System (MARS) Help Guide

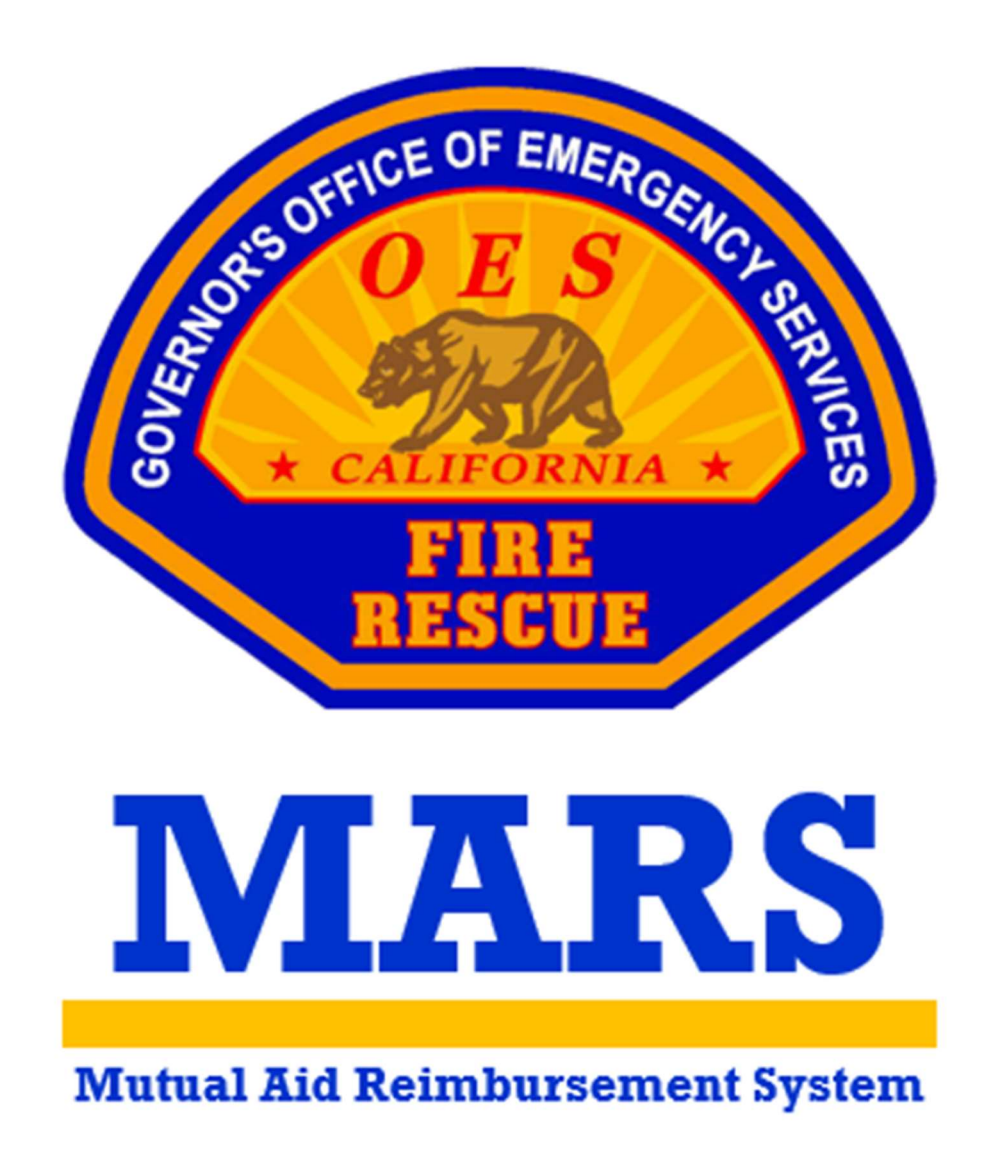

California Governor's Office of Emergency Services Fire and Rescue Division

## Table of Contents

| Account Set Up     | 2 |
|--------------------|---|
| Requesting Access  |   |
| Agency Information | 4 |
| Agency Personnel   | 6 |

### Account Set Up

Local Government Fire Agency users can set up a MARS account to manage their reimbursement under the California Fire Assistance Agreement (CFAA).

#### **Requesting Access**

There are two levels of access for Local Government Fire Agency users. The Primary User level is intended for the Fire Chief or administrative staff that manage the rates, agreements, invoices, and other supporting documentation for reimbursements. These users are the individuals that submit the annual salary survey, follow up with reimbursement documentation after responses, review invoices and track payments. The Secondary User level is intended for field personnel that are responders under the CFAA and submit F-42s and expenses in the field upon incident demobilization.

STEP 1: Visit the MARS webpage at <a href="https://engage.caloes.ca.gov/s/login/">https://engage.caloes.ca.gov/s/login/</a>.

**STEP 2:** At the bottom of the sign in box, select Sign Up.

| 2 20 20 20 20 20 20 20 20 20 20 20 20 20 |                  |  |
|------------------------------------------|------------------|--|
| Email Address                            |                  |  |
|                                          |                  |  |
| Password                                 |                  |  |
|                                          |                  |  |
| č                                        |                  |  |
|                                          | Log In           |  |
|                                          |                  |  |
|                                          | Forgot Password? |  |

**STEP 3:** Complete the required fields and make sure you are selecting Fire Agency in the Entity Type dropdown.

| irst Name          |   |
|--------------------|---|
|                    |   |
| 'Last Name         |   |
|                    |   |
| Email              |   |
| Phone              |   |
| Entity Tong        |   |
| Fire Agency        | * |
| Fire Agency        |   |
| Search Fire Agency | Q |
|                    |   |

**STEP 4:** The system will send you an email to verify your account. Select the link provided within the email to set up a password.

| Cal OES<br>OVERNOR'S OFFICE<br>OF ENGROENES                      | Enter Password     |
|------------------------------------------------------------------|--------------------|
| ſ,                                                               | * Enter Password   |
| Please validate your portal                                      |                    |
| egistration by clicking on below link:                           |                    |
| https://go-caloes.cs33.force.com/s/user-                         | * Confirm Password |
| ralidation?token=NuJst211r8pRMvWPt0UguEXiFdEp3D                  | •••••              |
| iincerely.<br>California Governor's Office of Emergency Services |                    |
|                                                                  | Submit             |

**STEP 5:** Now that you have access to the platform you will need to request access to the application. Hover over the MARS logo and select Register for App.

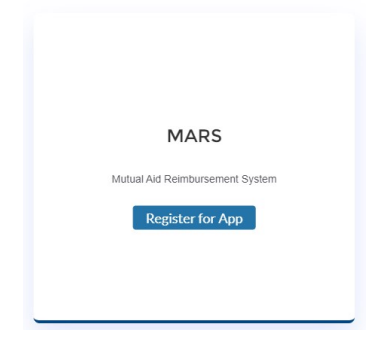

**STEP 6:** Once you have determined the access level, make the appropriate selection to Request Primary Access or Request Secondary Access.

|                                                                                                  | FirstName    |                                   |                                                                                 |
|--------------------------------------------------------------------------------------------------|--------------|-----------------------------------|---------------------------------------------------------------------------------|
|                                                                                                  | LastName     |                                   |                                                                                 |
|                                                                                                  | Email        |                                   |                                                                                 |
|                                                                                                  | Phone        |                                   |                                                                                 |
|                                                                                                  | Entity       | Fire Agen                         | cy                                                                              |
|                                                                                                  | Organization | Gov's Off                         | ice of Emergency Services                                                       |
| Primar                                                                                           | y Access     |                                   | Secondary Access                                                                |
| Primary Access is for personnel responsible for<br>agency's reimbursement including submittal of |              | sible for the<br>mittal of rates. | Secondary Access is for responding personnel that submit F-42s and travel only. |

**STEP 7:** Once your request for access has been reviewed and approved by Cal OES you will be able to select Go To App when you hover over the MARS logo.

| MARS                                         |  |
|----------------------------------------------|--|
| Mutual Aid Reimbursement System<br>Go To App |  |
|                                              |  |

**STEP 8:** On the welcome page you can access approved agencies by selecting Access Agency, view access requests that are pending approval or request access to additional agencies by selecting Request New Agency Access.

| Gov's Office of    | Emergency Services                 |
|--------------------|------------------------------------|
| Agency Name        | Gov's Office of Emergency Services |
| MACS ID            | OES                                |
| Chief Name         |                                    |
| User Access Level  | Secondary                          |
| pdate Level Access | Access Agency                      |

#### **Agency Information**

The Agency Information screen contains identifying information for Local Government Fire Agencies. This is where users can update contact information, manage addresses, and provide identification numbers for reimbursement. *Primary Users have permissions to edit this information, Secondary Users can only view their agency's data*.

**STEP 1:** The Agency Invitation Link allows users to invite people to create an account for their agency.

**Option 1:** The Copy button will copy the website URL for the user to paste it into an email to send a personalized invite.

| https://caloes.force.com/s/cal-sign-up?agency=Goy's Office | Copy | Invite Users |
|------------------------------------------------------------|------|--------------|

**Option 2:** The Invite Users button will open a pop up, asking the user to enter one or more email addresses, to send a system generated email invite.

| https://c | aloes.force.com/s/cal-sign-up?agency=Gov's Office Copy Invite Use                                                                                                    |
|-----------|----------------------------------------------------------------------------------------------------|
|           | Invite Users to Agency                                                                                                    |
|           | Invite Users                                                                                                    |
|           | Add emails of users you want to invite to the agency.<br>Users will be sent a link to the registration page forthe agency.<br>Enter each email separated by a comma.<br>Example: email (Bagency com, email2@agency.com |
|           | Emails                                                                                                    |
|           | Invitation Link:<br>https://caloes.force.com/s/cal-sign-up?agency=Gov's Office of Emergency Services&type=Fire<br>Agency&accountid=0011000000jcEHLAA2                                                                  |

**STEP 2:** The Agency Information has been migrated into MARS from information that was collected from prior salary survey submissions. Please review each field and update any inaccurate data.

| *Account Name<br>Gov's Office of Emergency Service | MACS ID<br>OES          | Department City  | Department State<br>California |
|----------------------------------------------------|-------------------------|------------------|--------------------------------|
| Chief Name                                         | Chief Email             | Department Email | Phone                          |
| Brian Marshall                                     |                         |                  | 916-845-8711                   |
| *Region                                            | * Operational Area      |                  |                                |
| 4                                                  | STATEWIDE - Statewide 🔻 |                  |                                |
| Physical Address                                   |                         | Mailing Address  |                                |
| City State                                         | Zip Code                | City S           | itate Zip Code                 |
| O close C                                          | tata 🗶                  |                  | Select State                   |

**STEP 3:** The agency categories reflect information from prior salary survey submissions. Please review each field and update any inaccurate selections.

| Federally Recognized Tribe    | Federal Fire Department     | Department of Defense | Volunteer |
|-------------------------------|-----------------------------|-----------------------|-----------|
| Ves No                        |                             | Ves  No               | Ves No    |
|                               | 0                           | 0                     |           |
| Paid                          | Combination                 | Other                 |           |
| Yes No                        | 🔵 Yes 💿 No                  | 🔿 Yes 💿 No            |           |
| Please select the appropriate | e responses for your agency |                       |           |
|                               |                             |                       |           |
| Active Agency                 | Responder                   |                       |           |
| Addite Ageney                 |                             |                       |           |

**STEP 4:** The Agency Identification Numbers are from prior salary survey submissions. Please review each field and update any inaccurate selections.

| Agency Identification I | Numbers     |                     |                    |
|-------------------------|-------------|---------------------|--------------------|
| Tax Payer ID or FEIN    | DUNS Number | FI\$Cal Supplier ID | FI\$Cal Address ID |
| 00-0000000              | 0000000000  | 000000000           | 1                  |

**STEP 5:** Ensure that you select Save at the bottom of the page.

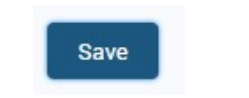

#### Agency Personnel

The Agency Personnel screen contains a list of users that have access to the Local Government Fire Agency you are logged in under. This is where Primary Users can manage current users and approve pending requests for access to their agency. *Primary Users have permissions to view and manage this information, Secondary Users do not have access to this screen.* 

**STEP 1:** Select the Agency Personnel screen at the bottom of the left-hand navigation bar.

| Agen | cy Update Options                       |
|------|-----------------------------------------|
| 用用   | Agency Information                      |
| Ξo   | Salary Survey                           |
| III  | Administrative Rate                     |
| 6    | Attachment A. Non-Suppression Personnel |
| 杨    | Special Equipment                       |
| 8    | Agreements (MOU/MOA/GBR)                |
| 22   | Agency Personnel - 1 Pending Approval   |

**STEP 2:** Any user requests that are pending for your agency can be viewed in the top table under Agency Personnel Pending Approval. Primary Users can view information about users requesting access and approve or reject requests.

| Agency Personnel Pending Approval |   |           |   |                    |       |        |                          |  |         |        |  |
|-----------------------------------|---|-----------|---|--------------------|-------|--------|--------------------------|--|---------|--------|--|
| First Name                        | ~ | Last Name | ~ | Email $\checkmark$ | Phone | $\sim$ | ✓ Access Level Requested |  | Action  | Action |  |
| 1 Primary                         |   |           |   |                    |       |        |                          |  | Approve | Reject |  |
|                                   |   |           |   |                    |       |        |                          |  |         |        |  |

**STEP 3:** Any users that have access to your agency can be viewed in the bottom table under Agency Personnel. Primary Users can view information about the existing users, manage the level of access or remove access for users.

| Agency Personnel |        |           |   |       |   |       |         |              |                           |  |                     |            |        |
|------------------|--------|-----------|---|-------|---|-------|---------|--------------|---------------------------|--|---------------------|------------|--------|
| First Name       | $\sim$ | Last Name | ~ | Email | ~ | Phone | $\sim$  | Access Level | Access Level V IsActive V |  | ~                   | Action     | Action |
| 1                |        |           |   |       |   |       | Primary |              | true                      |  | Update Access Level | Deactivate |        |
|                  |        |           |   |       |   |       |         |              |                           |  |                     | -          |        |